Did you know you get feedback on every single practice quiz question you answer? Whether you're correct or incorrect, we provide an explanation to help you focus your study efforts.

Here's how to find the quiz explanations in a few easy steps.

1. Click 'start quiz' to begin.

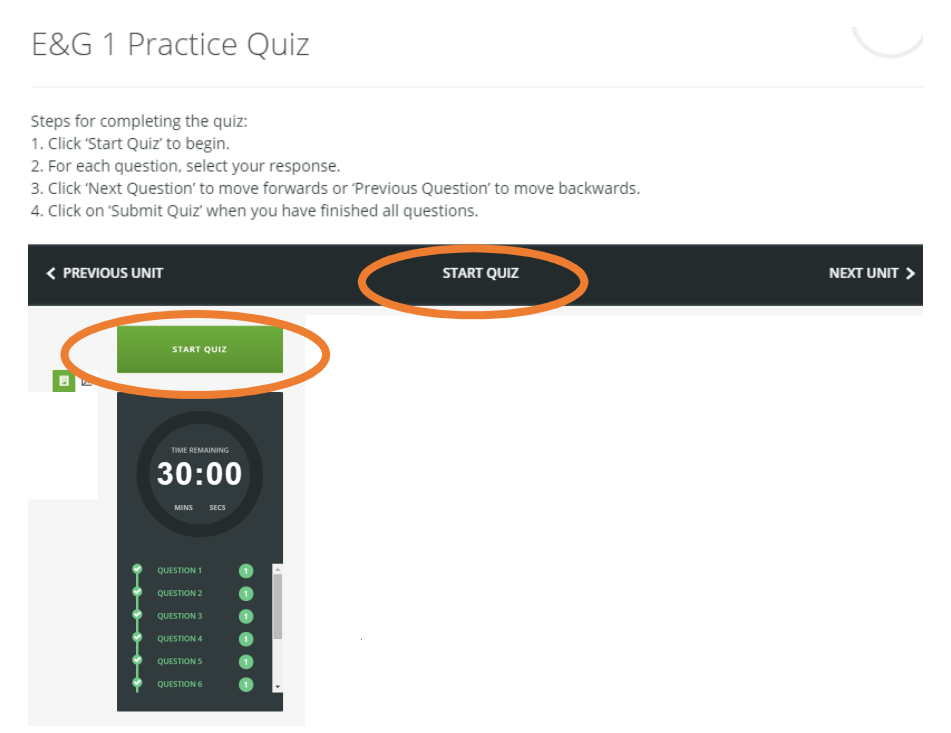

2. Select your response to each question and click 'next question' to move forwards or 'previous question' to go back.

| Monitoring    |      |  |  |  |
|---------------|------|--|--|--|
| Firm regulat  | ion  |  |  |  |
| Standard set  | ting |  |  |  |
| Practice revi | ews  |  |  |  |
|               |      |  |  |  |
|               |      |  |  |  |
|               |      |  |  |  |

- 3. When you finish all the questions, click on 'submit quiz'.
- 4. To view your results, click on 'check quiz results' button.
- 5. Attempted questions will appear as follows:

| MARKS OBTAINED 🗹   | Green tick = correct  |
|--------------------|-----------------------|
| MARKS OBTAINED 🗙 0 | Red cross = incorrect |

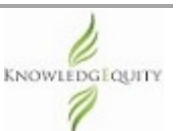

6. To get detailed feedback on each question, click on the + symbol to expand the answer explanations.

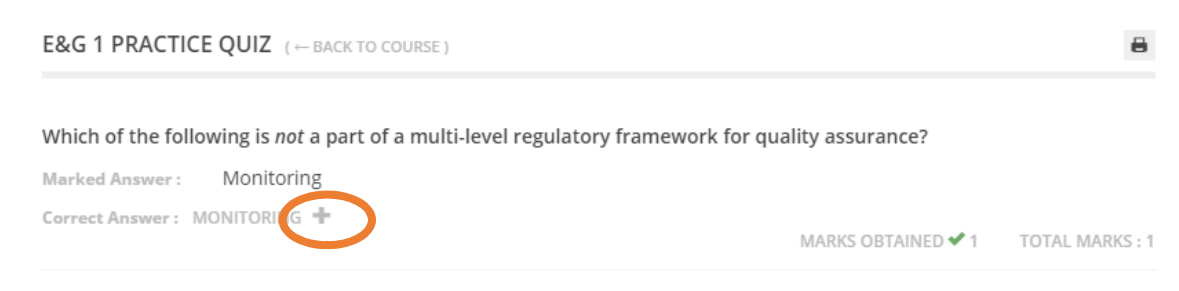

Below is a screen shot of what you can expect to see. Note: in many instances, the explanations include rationale for why the other options are incorrect as this is an important part of the learning process even when a question has been correctly answered.

Which of the following is a standard issued by the International Auditing and Assurance Standards Board?

| Marked Answer : International Standards on Quality Control.                                                                                     |                                                               |  |  |  |  |
|----------------------------------------------------------------------------------------------------|---------------------------------------------------------------|--|--|--|--|
| Correct Answer : INTERNATIONAL STANDARDS ON QUALITY CONTROL.                                                                                    | → MARKS OBTAINED ✓ 1 TOTAL MARKS : 1                          |  |  |  |  |
| The second option is correct because the IAASB is responsible for is: with the ISAs, ISREs and ISAEs.                                           | suing the International Standards on Quality Control together |  |  |  |  |
| The first option is incorrect because the International Accounting Standards are issued by the International Accounting Standards Board (IASB). |                                                               |  |  |  |  |
| The third option is incorrect because this is issued by the AUASB.                                                                              |                                                               |  |  |  |  |
| The fourth option is incorrect because this is issued by the IESBA.                                                                             |                                                               |  |  |  |  |

## Below is a screen shot of what you can expect to see for an incorrect answer.

Which one of the following is not a perspective of a service ideal?

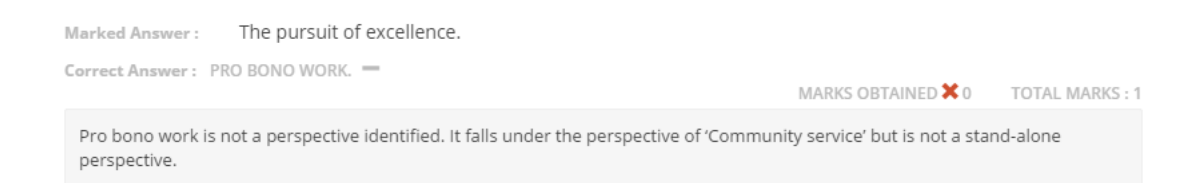

 If you'd like to retake the quiz, just scroll to the bottom of the Results page and click 'retake quiz'. Note: multiple attempts are permitted for mini-quizzes and module practice quizzes, however practice exams do not allow multiple attempts.